## **Direct Setting a Numerical Value (HI)**

## Direct setting of a numerical value

In case that a numerical object with **Set directly** option is linked to a graphic object, then mouse click on the graphic object will open a small control window – input edit box. Value is entered by typing a new value and pressing **Enter** key. To cancel changes, press **Esc** key or mouse click outside the input control box.

| 1 | 110<br>110                                                 |
|---|------------------------------------------------------------|
|   |                                                            |
| 1 | Current value after opening and entry of new object value. |
|   | ·                                                          |